# アプリに歩数が表示されない場合 (Android)

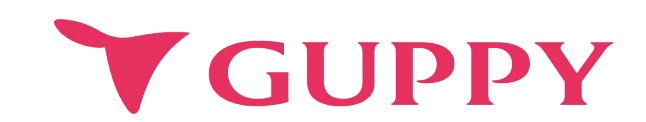

COPYRIGHT(C) GUPPY'S INC. ALL RIGHTS RESERVED.

## Google Fitのインストール、初期設定方法

アプリに歩数を表示するには、Androidをお使いの場合「Google Fit」との連携設定を行う必要があります。 Google Fitがインストールされていない場合は、先にGoogle Fitの設定をお願いします。

下記いずれの方法でも解決しない場合はアプリ内の問い合わせフォームよりご連絡ください。 設定>ヘルプ>お問い合わせ

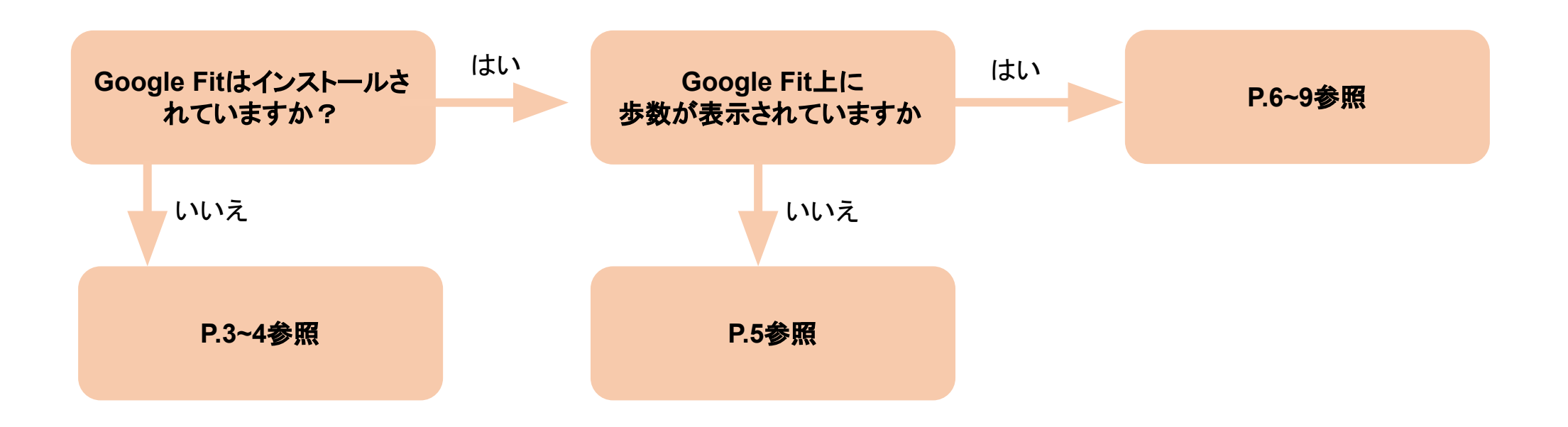

#### 1-1 Google Fitのインストール、初期設定方法

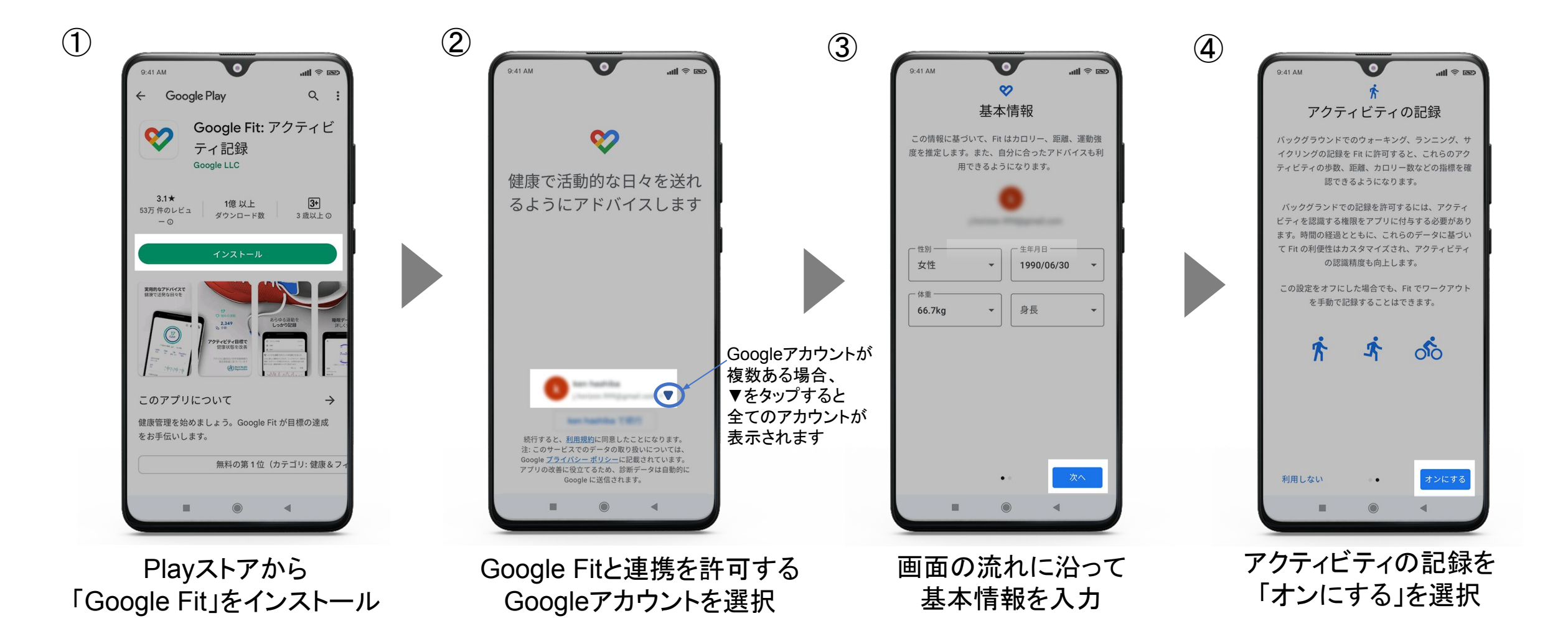

#### 1-2 Google Fitのインストール、初期設定方法

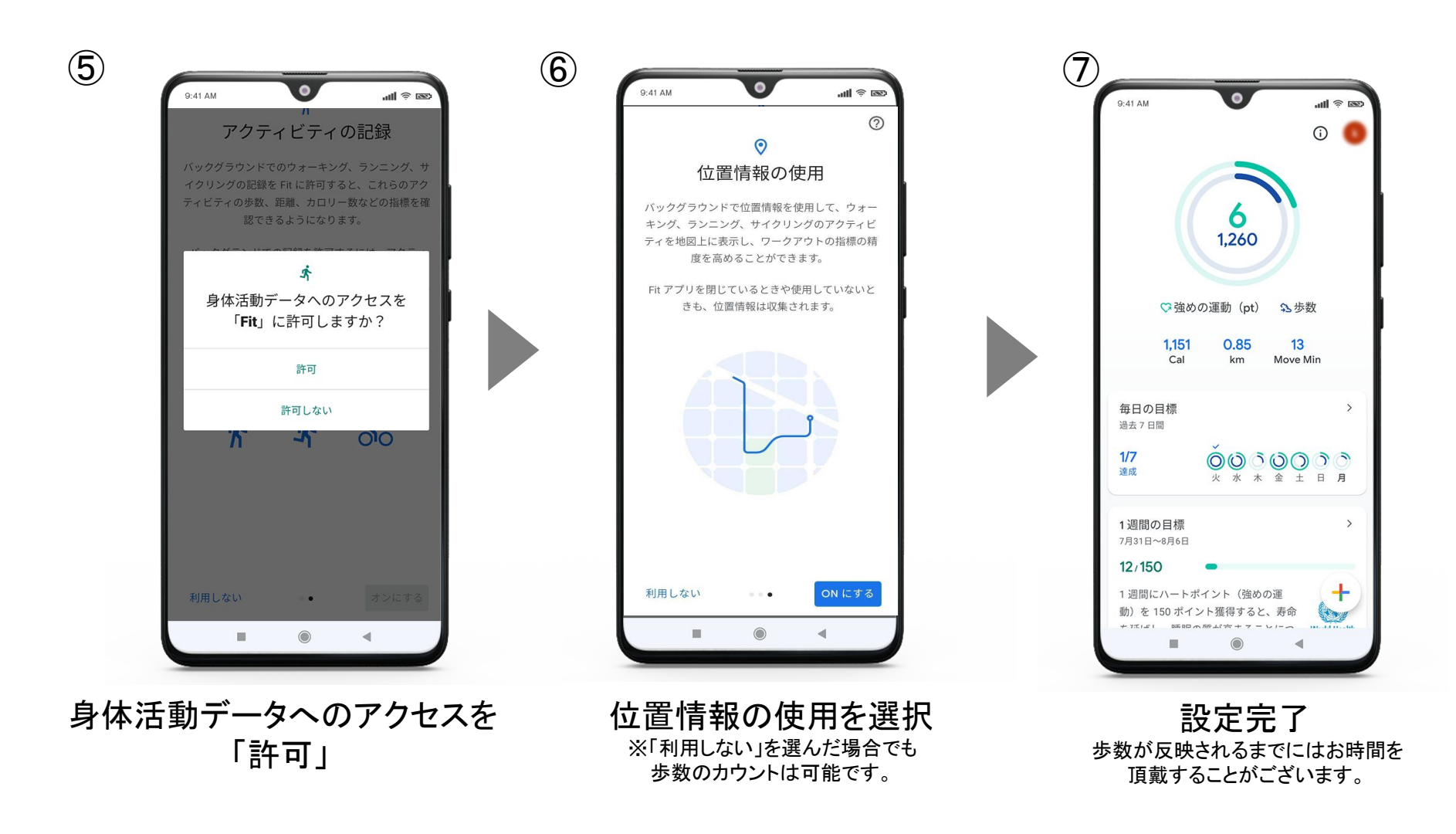

## 2 Google Fitに歩数が反映されていない場合

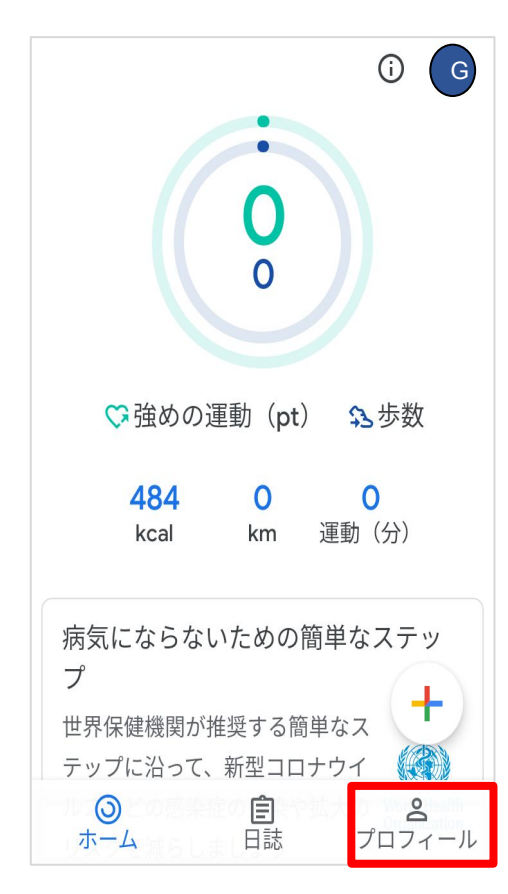

Google Fit内の 「プロフィール」を選択

| アクティビティ            | の目標   |                    |
|--------------------|-------|--------------------|
| 一 歩数 ————<br>5,000 | •     | ハートポイント (強<br>20 ・ |
| おやすみ時間の            | Dスケジュ | -л 🗊               |
| 就寝時間               |       | 起床時間               |
| 23:00              | •     | 7:00 -             |
| 基本情報               |       |                    |
| - 性別               |       | ┌─ 生年月日 ─────      |
| 女性                 | -     | 1989/01/25 👻       |
| - 体重               |       |                    |
| 63.2kg             | •     | 164 cm 👻           |

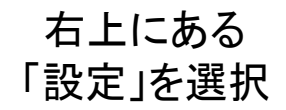

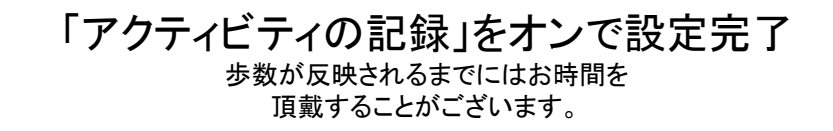

## 3-1 Google Fitの歩数がグッピーヘルスケアに反映されていない場合

Google Fitとグッピーヘルスケアアプリの連携ができていない可能性が考えられます。

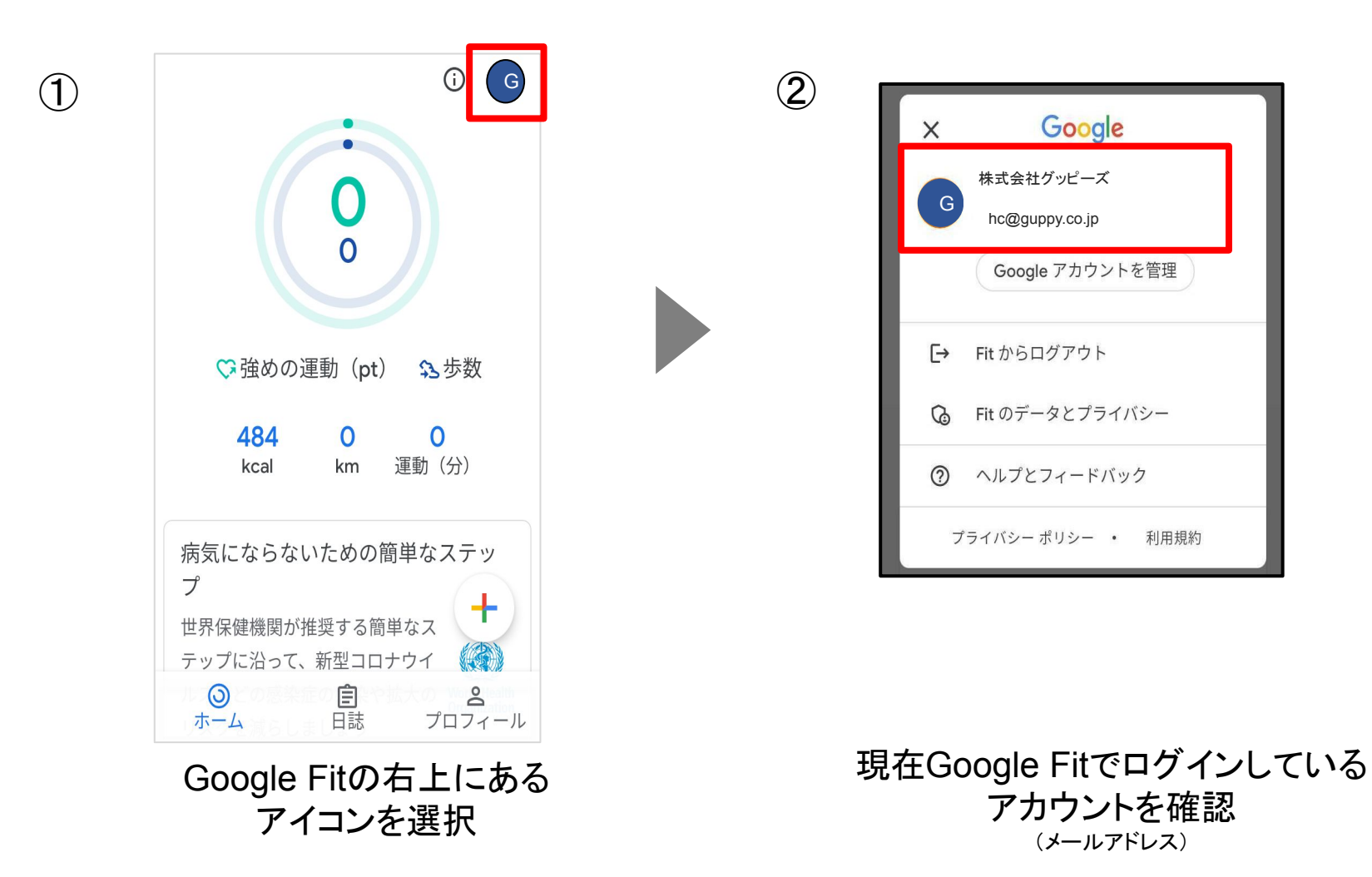

# 3-2 Google Fitの歩数がグッピーヘルスケアに反映されていない場合

Google Fitとグッピーヘルスケアアプリの連携をする前に

万がーデータが消えてしまった時に復元できるように、事前にアカウント移行キーを発行します。

| ╊ 新潟県 トップ    | 体重 歩く    | 睡眠  食事   走 | 4     | 設定                |          | (5) | ★ アカウント移行キー発行                |
|--------------|----------|------------|-------|-------------------|----------|-----|------------------------------|
|              | A-1      |            |       | 基礎データ             |          | C   |                              |
| カロリー         | 70       | 距離         |       | 身長:               | 160.0 cm |     |                              |
| 68           | 2,133    | 1.73       |       | 体重:               | 50.0 kg  |     |                              |
| kcal         | 歩        | km         |       | 標準体重:             | 56.3 kg  |     |                              |
|              |          |            |       | BMI :             | 19.5 正常  |     |                              |
|              |          |            | 基礎代謝: | 1,186 kcal        |          |     |                              |
| Y            |          |            |       | 設定                |          |     |                              |
| 体重           | 1        | (FC)       |       | プロフィール            |          |     |                              |
| 体脂肪率         | 1        | (Fr)       |       | 目標                |          |     | アカウント移行キー                    |
| 睡眠           |          |            |       | 入力忘れ防止の通知         |          |     | *未発行                         |
| 食事           | 0        |            |       | 法人向けサービス [健康ポイント] |          |     | メールで記録・保存                    |
| 血圧           | 1        | F          |       | その他               |          |     |                              |
| 心拍数          | 1        |            |       | ヘルプ               |          |     |                              |
| 血糖値          |          | (~)<br>(~) |       | 他のデバイスへのアカウント移行   |          |     |                              |
| (大)日         |          |            |       | プライバシーポリシー        |          |     |                              |
| (本)加         |          |            |       | 利用規約              |          |     |                              |
| 腹囲           |          | (F)        |       | ライセンス一覧           |          |     |                              |
| お酒 🕒         | 休肝日      |            |       |                   |          |     | _                            |
| 禁煙           | スタート     | $\bigcirc$ |       |                   |          |     | 移行キーを発行する                    |
| 生理           | 1        |            |       |                   |          |     | *発行された移行キーは第三者に漏えいしないよう取り扱いに |
| <b>Y</b> (2) | <u>ل</u> | f time     |       |                   |          |     | 注意ください                       |

トップ画面より [設定]をタップ

他のデバイスへのアカウント移 行をタップ

COPYRIGHT(C) GUPPY'S INC. ALL RIGHTS RESERVED.

移行キーを発行する ※発行されたアカウント移行キーは メモ等に控えておいてください。

## 3-3 Google Fitの歩数がグッピーヘルスケアに反映されていない場合

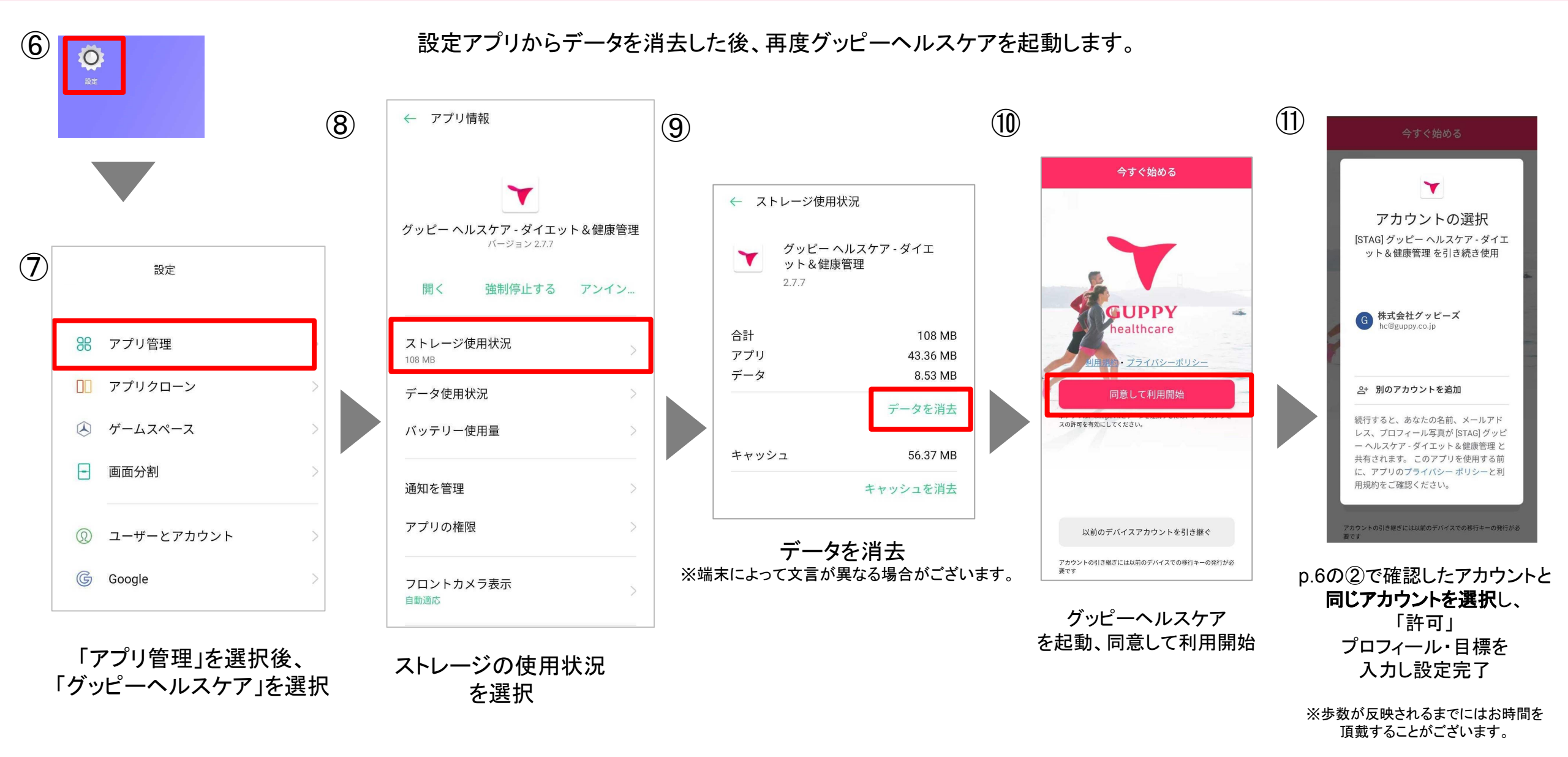

## 3-4 Google Fitの歩数がグッピーヘルスケアに反映されていない場合

p.8の操作後にこれまでのデータが消えてしまった場合、p.8の手順を再度行い、 p.7で入手したアカウント移行キーを入力することで復元できます。

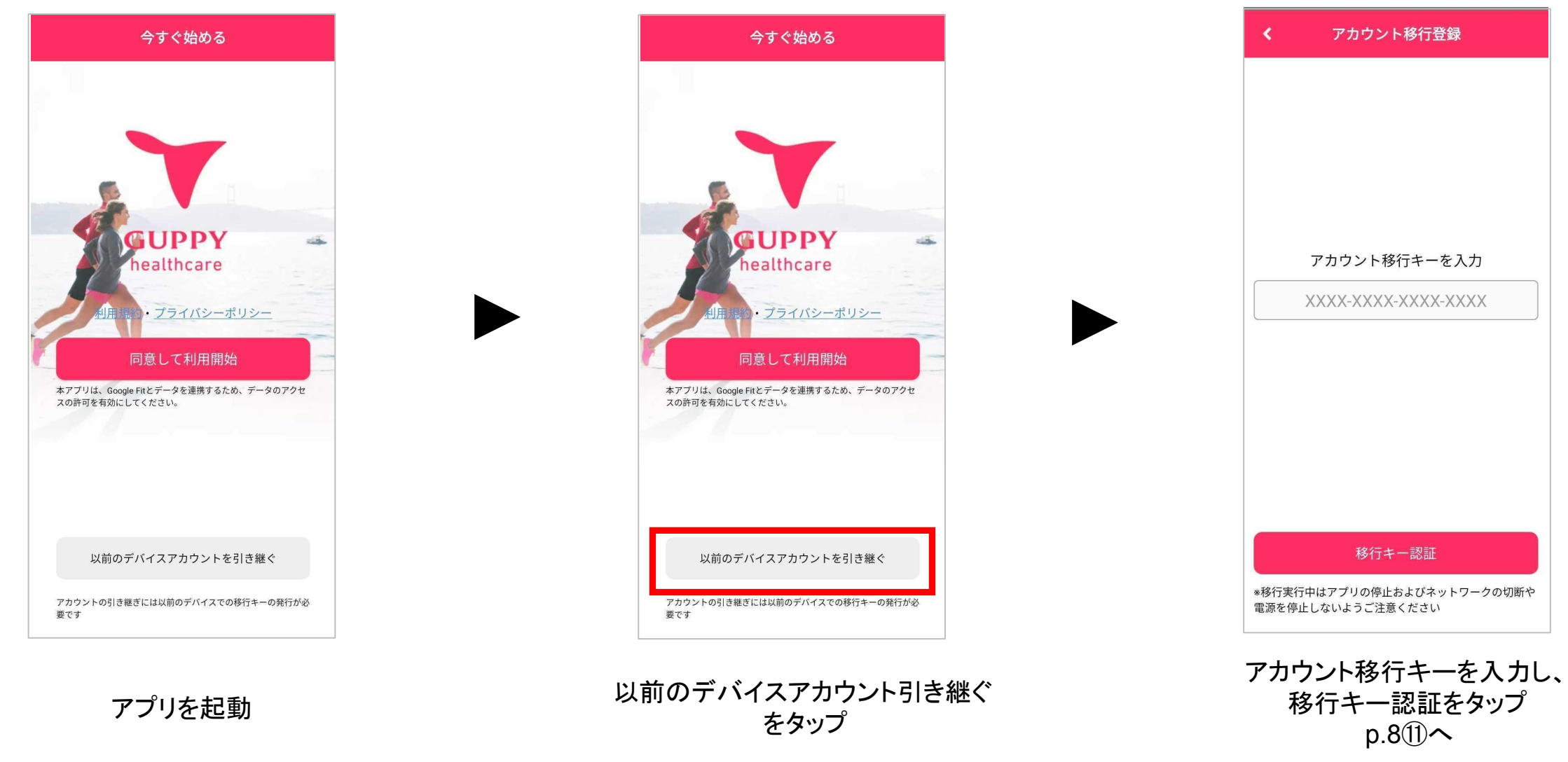

COPYRIGHT(C) GUPPY'S INC. ALL RIGHTS RESERVED

# 4 Google Fitのアカウントが選択出来ない場合

アカウントの選択が出来ない場合は文字のサイズを確認ください。

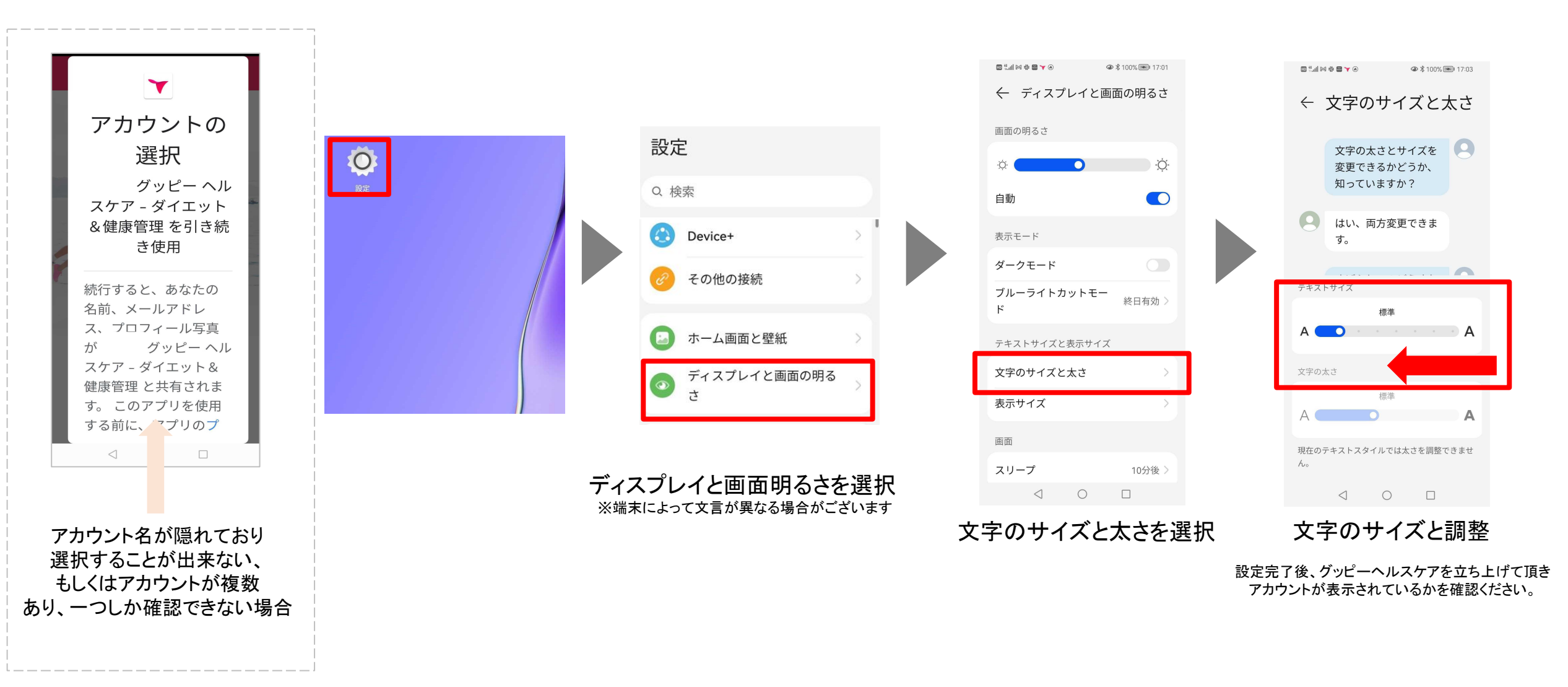